# Requesting a Reimbursement

## Required backup documentation:

- Itemized receipts, taped on all four sides onto an 8.5" by 11" piece of paper and scanned & attached in PurchasePath (*retain originals until you have received your reimbursement*).
- If items are for food, a list of attendees must be included.
- If no receipts, a perjury statement must be signed & submitted. Contact your budget manager to request a blank perjury statement form.
- If requesting reimbursement for alcohol it must be in accordance with the Department of Civil and Environmental Engineering alcohol policy. It must also be a separate line item from food and be allocated separately to a 64-xxxx budget, or a grant with alcohol approval (very rare).

## **Business Purpose: Required**

Explains how the purchase benefited the University of Washington.

No essays required, just enough info for someone unfamiliar with your budget, or research in general, to understand how a filter, glue, flash drives, or food benefits the business of UW (which is your research or lab)

### **Bad Examples:**

- I bought this for this grant.
- We decided to **celebrate** all the work we did and want to charge the grant.
- We bought a baby shower **gift** and want to charge my salary recapture
- This is alcohol to go to this grant.
- Various items
- Use whichever budget has money

#### **Good Examples:**

- I bought this filter for the aquariums used to keep our zebrafish which are used on this grant.
- Food was provided at a lab meeting to discuss current research. In attendance were X,Y,Z,A, and 0 and it is on my **non-federal recapture budget.**
- Alcohol reimbursement for dinner with faculty recruitment candidate Dr. Witherspoon on **discretionary** budget 64-xxxx
- This alcohol serves research purpose "Y' on this grant
- Food is necessary for patients who have been fasting and receive blood draws as a part of the protocol on this grant.
- Powdered Milk and colored nail polish are bought for research purposes because the nail polish color is used to code slides and milk powder is used for protein extraction.

# General Reimbursement request steps:

- 1. Log in to <u>PurchasePath</u>
- 2. Select **Reimbursement** from down menu. Reimbursement order type will default "Reimbursement" as vendor name. This intentional in order to maintain integrity within the vendor database.

| Welcome Crea        | ate Order Products Pending Orders Search Orders                         |     |
|---------------------|-------------------------------------------------------------------------|-----|
| User: Summer Dela O | Cruz (Change) Global Admin:Civil and Environmental Engineering Quick Se | arc |
| Create an Order     | r (step 1 of 3)                                                         |     |
| Please choose th    | he type of order you wish to create:                                    |     |
| Standard Order 🔻    |                                                                         |     |
| Standard Order      | Instruction For                                                         |     |
| Radiation Order     |                                                                         |     |
| Standing Order      |                                                                         |     |
| UWMC Order          |                                                                         |     |
| Reimbursement       |                                                                         |     |
|                     | •                                                                       |     |

3. Select appropriate "Unit"

| Welo                                                                             | ome Create Order Produc       | cts Pending Orders Search Orders |  |  |  |
|----------------------------------------------------------------------------------|-------------------------------|----------------------------------|--|--|--|
| User: Summer Dela Cruz (Change) Global Admin:Civil and Environmental Engineering |                               |                                  |  |  |  |
| Creat                                                                            | e an Order (step 1 of 3)      |                                  |  |  |  |
| Please                                                                           | e choose the type of order yo | ou wish to create:               |  |  |  |
| Stand                                                                            | lard Order 🔻                  |                                  |  |  |  |
| Unit                                                                             | CEE / AD Construction Eng     | -                                |  |  |  |
| onic.                                                                            | CEE / AP-Construction Eng     | •<br>•                           |  |  |  |
| Conti                                                                            | CEE / AP-MST                  |                                  |  |  |  |
|                                                                                  |                               |                                  |  |  |  |
|                                                                                  | CEE / Area-Construction       |                                  |  |  |  |
|                                                                                  | CEE / Area Environmental      |                                  |  |  |  |
|                                                                                  | CEE / Area Castesh            |                                  |  |  |  |
|                                                                                  | CEE / Area-Geolech            |                                  |  |  |  |
|                                                                                  |                               |                                  |  |  |  |
|                                                                                  | CEE / Area-Structures         |                                  |  |  |  |
|                                                                                  | CEE / Area- Iransportation    |                                  |  |  |  |
|                                                                                  | CEE / Center-CT Scanner       |                                  |  |  |  |
|                                                                                  | CEE / Center-EEAC             |                                  |  |  |  |
|                                                                                  | CEE / Center-PacTrans         |                                  |  |  |  |
|                                                                                  | CEE / Center-RAPID            |                                  |  |  |  |
|                                                                                  | CEE / Center-SCTL             |                                  |  |  |  |
|                                                                                  | CEE / Center-Structures Lab   |                                  |  |  |  |
|                                                                                  | CEE / Center-TRAC             |                                  |  |  |  |
|                                                                                  | CEE / Dept                    |                                  |  |  |  |
|                                                                                  | CEE / PI-Arduino              |                                  |  |  |  |
|                                                                                  | CEE / PI-Ban                  |                                  |  |  |  |
|                                                                                  | CEE / PI-Bandaragoda          | •                                |  |  |  |
|                                                                                  |                               |                                  |  |  |  |

4. Click Continue

| Person to be Reimbursed | Name of person requesting reimbursement          |
|-------------------------|--------------------------------------------------|
| Phone Number            | Contact number for any questions                 |
| Direct Deposit          | If you are a UW employee, check this box         |
| Direct Deposit          | (non-UW employees see next field)                |
|                         | For <b>non-UW employees</b> that do not have     |
| Address to sond Check   | Direct Deposit set up, please fill in the        |
| Address to send check   | mailing address you want to receive your         |
|                         | check.                                           |
|                         | If requesting reimbursement for meal(s),         |
| Number of Attendees     | enter the amount of attendees. Otherwise         |
|                         | enter "N/A".                                     |
|                         | Explains how the purchase benefited the          |
|                         | University of Washington.                        |
| Business Burnese        | No essays required, just enough information      |
|                         | for someone unfamiliar with your budget, or      |
| (REQUIRED)              | research in general, to understand how a         |
|                         | filter, glue, flash drives, or food benefits the |
|                         | business of the UW.                              |

# SAMPLE

| Welcome Create Order Pi                                                                                                    | roducts Pending Orders Search Orders                                                                                                    | <u> </u>                                         |                       |  |  |
|----------------------------------------------------------------------------------------------------|----------------------------------------------------------------------------------------------------|--------------------------------------------------|-----------------------|--|--|
| User: Summer Dela Cruz (Change) Globa                                                                                         | al Admin:Civil and Environmental Engineering                                                                                                    | Quick Search for                                 | in Order ID# ▼ Search |  |  |
| Create an Order (step 2 of 3)                                                                                                 |                                                                                                    |                                                  |                       |  |  |
| Next we need some information                                                                                                 | on about the order:                                                                                                    |                                                  |                       |  |  |
| Please be sure to refer to the                                                                                                | Reimbursement (non-travel) Instructions or                                                                                                    | the <u>Travel Instructions</u> for additional in | formation.            |  |  |
| Person to be reimbursed:                                                                                                    | Summer Dela Cruz Parkes                                                                                                    |                                                  |                       |  |  |
| Phone Number:                                                                                                    | 206-616-5338                                                                                                    |                                                  |                       |  |  |
| Direct Deposit:                                                                                                    | <ul> <li>Image: A start of the start of the start of</li></ul> |                                                  |                       |  |  |
| Address to send Check<br>(if no direct deposit):                                                                              |                                                                                                    |                                                  |                       |  |  |
| Number of attendees<br>(if applicable):                                                                                       | N/A                                                                                                    |                                                  |                       |  |  |
| Business Purpose (and list<br>of attendees if not attached):                                                                  | I bought this filter for the aquariums<br>used to keep our zebrafish which are<br>used on this grant.                                                                                                    |                                                  |                       |  |  |
| Reminder: Please attach all receipts on the next page and retain all original receipts until reimbursement has been received! |                                                                                                    |                                                  |                       |  |  |
| Continue                                                                                                    |                                                                                                    |                                                  |                       |  |  |
| L                                                                                                    |                                                                                                    |                                                  |                       |  |  |

- 6. Click Continue
- 7. Click <u>Add a Line Item</u>

| Search |
|--------|
|--------|

8. Enter in the item in the description field and click

PurchasePath will require you to "search" for products event though they most likely do not exist within the current database. However, once accustomed to stepping through these additional "clicks", you will be able to move through them quickly without significant impact to the time it takes to create and submit a reimbursement request.

| hoose a pr | oduct             |           |                  |             |                 |
|------------|-------------------|-----------|------------------|-------------|-----------------|
| Number:    |                   | Desc      | cription: filter |             | Search          |
| Number     | Description       | Unit Size | Price            |             |                 |
| Please sea | arch for an produ | uct.      |                  |             |                 |
|            |                   |           |                  |             |                 |
|            |                   |           |                  |             |                 |
|            |                   |           |                  |             |                 |
|            |                   |           |                  |             |                 |
|            |                   |           |                  |             |                 |
|            |                   |           |                  |             |                 |
|            |                   |           |                  |             |                 |
|            |                   |           |                  |             |                 |
|            |                   |           |                  |             |                 |
|            |                   |           |                  |             |                 |
|            |                   |           |                  | Add New Ite | em Select Cance |

9. Click Add New Item

| hoose a pr | oduct       |           |                 |              |              |
|------------|-------------|-----------|-----------------|--------------|--------------|
| Number:    |             | Desc      | ription:laser p | ointer       | Search       |
| Number     | Description | Unit Size | Price           |              |              |
| No records | found.      |           |                 |              |              |
|            |             |           |                 |              |              |
|            |             |           |                 |              |              |
|            |             |           |                 |              |              |
|            |             |           |                 |              |              |
|            |             |           |                 |              |              |
|            |             |           |                 | Add New Item | Select Cance |

10. In the Add a product screen, add as much information as possible. If you do not have this information, click Add

| Add a product   |                      | × |
|-----------------|----------------------|---|
| Product Number: | Product Description: |   |
| Unit Size:      | Unit Price:          |   |
|                 | Add Cance            | 9 |

### 11. Fill in fields as directed below:

| Quantity:              | Enter quantity purchased                                                                                                    |  |  |  |  |
|------------------------|----------------------------------------------------------------------------------------------------|--|--|--|--|
| Unit Size:             | Optional                                                                                                    |  |  |  |  |
| Product Category:      | Scroll thru the list. If category is not listed, select "Unspecified".                                                                                                    |  |  |  |  |
| Unit Price:            | Enter cost (per item) before tax                                                                                                    |  |  |  |  |
| Total:                 | Automatically calculates tax                                                                                                    |  |  |  |  |
| Object-Code:           | Auto-generated based on Product Category. No action needed.                                                                                                    |  |  |  |  |
| Sub Object Code:       | Auto-generated based on Product Category. No action needed.                                                                                                    |  |  |  |  |
| Sub-Sub Object Code:   | Leave blank                                                                                                    |  |  |  |  |
| Budget / Distribution: | If <u>ONE</u> budget:<br>• Select appropriate budget from drop down menu.<br>AP-Valle<br>63-3233 (VALLE TRUST ADMIN)<br>63-6238 (VALLE-HENRIK/ELLEN END)<br>64-1112 (VALLE DISCRETIONARY FD)<br>Area-Construction<br>65-5550 (TRANSPO-CONST TRAVEL)<br>Area-H&H<br>65-4004 (Baker Hydraulics)<br>Area-Transportation<br>06-8949 (CEE PMP STRUCTURES)<br>Area-Transportation<br>06-8949 (CEE PMP STRUCTURES)<br>Area-Transportation<br>06-8949 (CEE PMP TRANS)<br>65-5550 (TRANSPO-CONST TRAVEL)<br>Center-CT Scanner<br>14-9426 (CT SCANNER)<br>Center-RAPID<br>61-1019 (NHERI RAPID FACILITY, 2021-08-31)<br>61-2488 (NEHRI EQUIPMENT, 2021-08-31)<br>Center-Structures Lab<br>14-1027 (Structures Lab<br>14-1027 (Structures Lab)<br>14-1027 (Structures Lab<br>14-1027 (Structures Lab<br>14-1027 (Structures Lab)<br>14-1026 (CEE)<br>06-1026 (CEE)<br>06-1026 (CEE)<br>07-100000000000000000000000000000000000 |  |  |  |  |

|        | Select appropriate budgets.                                                                                                    |  |  |  |  |  |  |
|--------|----------------------------------------------------------------------------------------------------|--|--|--|--|--|--|
|        | O6-1026 (CEE)     Task: Option: Project:     75-1026 (CEE RCR)     Task: Option: Project:      Assign percentage or dollar amount (based on your selection in bullet 2) |  |  |  |  |  |  |
|        | Distribution   Distribution     50%   \$15.14     50%   \$15.14                                                                                                    |  |  |  |  |  |  |
| Notes: | Include any additional notes for the Fiscal Office such as link to line item, vendor,                                                                                   |  |  |  |  |  |  |

12. Click Save Line Item. This adds the line item to your reimbursement.

|   | Product Number<br>Requester                                                                                                    |                    | Description                                             | Qty. | Unit<br>Size | Unit<br>Price | Budget(s)               | Total Price           |          |
|---|----------------------------------------------------------------------------------------------------|--------------------|---------------------------------------------------------|------|--------------|---------------|-------------------------|-----------------------|----------|
|   | 1                                                                                                    | Summer Dela Cruz 🖂 | filter<br>Office Supplies (05-64)<br>Object Code: 05-99 | 1.00 |              | \$0.00        | 06-1026<br>(CEE)        | Sub-<br>total: \$0.00 | Edit Del |
| _ |                                                                                                    |                    | Add a Line Item                                         |      |              |               |                         |                       |          |
|   | Budget Totals         Object Code Totals         Budget/Object Code Totals           06-1026: \$0.00 (0%)         05-99: \$0.00 (0%)         06-1026/05-99: \$0.00 (0%) |                    |                                                         |      |              | Grand Tota    | al: <mark>\$0.00</mark> |                       |          |

### 13. Repeat steps 8-12 for EACH LINE ITEM.

14. Review all information and line items for accuracy, modify as needed.

### Attaching a file

- 15. When all information is completed, upload supporting documents (e.g. receipts, emails, approvals, etc.) pertaining to each item listed on the order. Please reference <u>UW's Receipt Policy Information</u> for required documentation.
  - a. Click on [Attach a file].

| Delivery 🗹                                        | General Info             | Approvals & Notes                                   |
|---------------------------------------------------|--------------------------|-----------------------------------------------------|
| Summer Dela Cruz                                  | From: Summer Dela Cruz 🖂 | Approvals can be added after an order is submitted. |
| Phone: 2066165338                                 | Admin of CEE             |                                                     |
| Direct Deposit: 🖉                                 | ( <u>Change Unit</u> )   | Order Notes:                                        |
|                                                   | Date: Nov 08, 2018       | [Add a Note]                                        |
| Number of Attendees: N/A                          |                          |                                                     |
| Business Purpose: REIMBURSEMENT FOR LASER POINTER | Purchasing Agent:        |                                                     |
| NEEDED FOR CEE1234                                | No Purchasing Agent (💷)  |                                                     |
|                                                   |                          |                                                     |
|                                                   | Attachments:             |                                                     |
|                                                   | [ <u>Attach a file</u> ] |                                                     |
|                                                   |                          |                                                     |
|                                                   |                          |                                                     |
|                                                   |                          |                                                     |
|                                                   |                          |                                                     |
|                                                   |                          |                                                     |
|                                                   |                          |                                                     |

b. Click on **Choose file.** Find your file and upload.

| Add a File to the Order                                   | X |
|-----------------------------------------------------------|---|
|                                                           |   |
| r Attach a document                                       | ٦ |
| 1. Please choose your file:<br>Choose File No file chosen |   |
| 2. Give your file a title:                                | 1 |
| (If you leave this blank, the filename will be used.)     |   |
| OK Cancel                                                 |   |

c. Name your file with your order number (found on top left corner of page)

| Welcome Create Order Proc                                                                                                    | lucts Pending Orders | Search Orders          | Edit Order                                                                                                    |  |  |
|----------------------------------------------------------------------------------------------------|----------------------|------------------------|----------------------------------------------------------------------------------------------------|--|--|
| User: Summer Dela Cruz (Change) Purchasing Agent: CEE                                                                                                    |                      |                        | rch for in                                                                                                    |  |  |
| Pending Orders:                                                                                                    | Sort: Date   View)   |                        |                                                                                                    |  |  |
| Delivery Summer Dela Cruz<br>Phone: 2066165338<br>Direct Deposit: S<br>Number of Attendees: N/A<br>Business Purpose: REIMBURSEMENT FOR LASER POINTER<br>NEEDED FOR CEE1234 |                      | INTER Purcha<br>Attach | General Info<br>From: Summer Dela Cruz (<br>Admin of CEE<br>(Change Unit)<br>Date: Nov 08, 2018<br>Purchasing Agent:<br>No Purchasing Agent ()<br>Attachments:<br>[Attach a file] |  |  |

- d. Click OK.
- e. Click Submit Order for Purchase.

| Options                                                                                                    |                                                                                                    |  |  |  |
|----------------------------------------------------------------------------------------------------|----------------------------------------------------------------------------------------------------|--|--|--|
| Status: This order is currently not sul                                                                                                    | Status: This order is currently not submitted to purchasing.                                                               |  |  |  |
| Submit Order For Purchase<br>Add a new line item<br>Edit Additional Data<br>Attach a File to this order<br>Add a Note to this order<br>Show Order History<br>Print Order<br>Print Receiving Report | <u>Change Vendor</u><br><u>Edit Delivery Information</u><br><u>Edit Office Use Information</u><br><u>Delete this order</u> |  |  |  |
| Return to Pending Orders                                                                                                    |                                                                                                    |  |  |  |

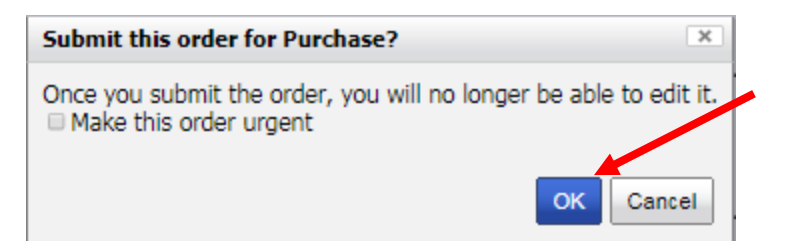

17. Your reimbursement request has been submitted to the CEE Fiscal Office. The Fiscal Office will then enter your request into ARIBA and update the status of your request in PurchasPATH. Please look for an email from ARIBA. You will need to approve your reimbursement request when all other approvals have been approved.

If you have any questions, please contact the CEE Fiscal Office at <u>ceefisc@uw.edu</u>, 54(3-2391) or 68(5-2312)